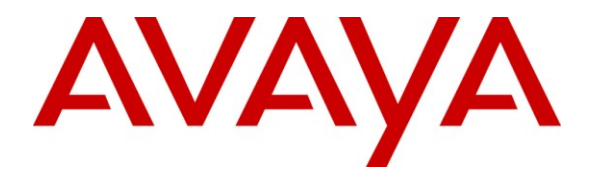

Avaya Solution & Interoperability Test Lab

# **Application Notes for Resource Software International Visual Rapport with Avaya IP Office – Issue 1.0**

#### Abstract

These Application Notes describe the configuration steps required for Resource Software International Visual Rapport to interoperate with Avaya IP Office. Resource Software International Visual Rapport is a visual communication console that provides desktop dialing, telephone status / presence, instant messaging, email, screen pop, call logging, and file transfer. The compliance testing focused on the telephony features.

In the compliance testing, Resource Software International Visual Rapport used the TAPI interface from Avaya IP Office to provide screen pop and basic call control telephony features.

Information in these Application Notes has been obtained through DevConnect compliance testing and additional technical discussions. Testing was conducted via the DevConnect Program at the Avaya Solution and Interoperability Test Lab.

# 1. Introduction

These Application Notes describe the configuration steps required for Resource Software International (RSI) Visual Rapport to interoperate with Avaya IP Office. RSI Visual Rapport is a visual communication console that provides desktop dialing, telephone status / presence, instant messaging, email, screen pop, call logging, and file transfer. The compliance testing focused on the telephony features.

In the compliance testing, RSI Visual Rapport used the TAPI interface from Avaya IP Office to provide screen pop and basic call control telephony features.

RSI Visual Rapport used a server and client architecture. Each RSI Visual Rapport client used TAPI 3 in single user mode with Avaya IP Office to obtain call events and perform call controls such as hold and reconnect.

#### 1.1. Interoperability Compliance Testing

The interoperability compliance test included feature and serviceability testing. The feature testing focused on verifying the following on RSI Visual Rapport:

- Handling of TAPI call events from Avaya IP Office.
- Proper handling of call control scenarios including answer, disconnect, hold, reconnect, blind/attended transfer, park, unpark, incoming trunk call, internal call, outgoing call, voicemail call, multiple calls, and outpulse of DTMF digits.

The serviceability testing focused on verifying the ability of RSI Visual Rapport to recover from adverse conditions, such as disabling/re-enabling the network connection to the RSI Visual Rapport Client.

#### 1.2. Support

Technical support on the RSI Visual Rapport can be obtained through the following:

- **Phone:** (905) 576-4575
- Email: <u>support@telecost.com</u>
- Web: <u>www.telecost.com</u>

# 2. Reference Configuration

The RSI Visual Rapport solution consists of the RSI Visual Rapport Server, and RSI Visual Rapport Clients. Each RSI Visual Rapport Client has a TAPI connection to Avaya IP Office, as shown in the compliance test configuration below.

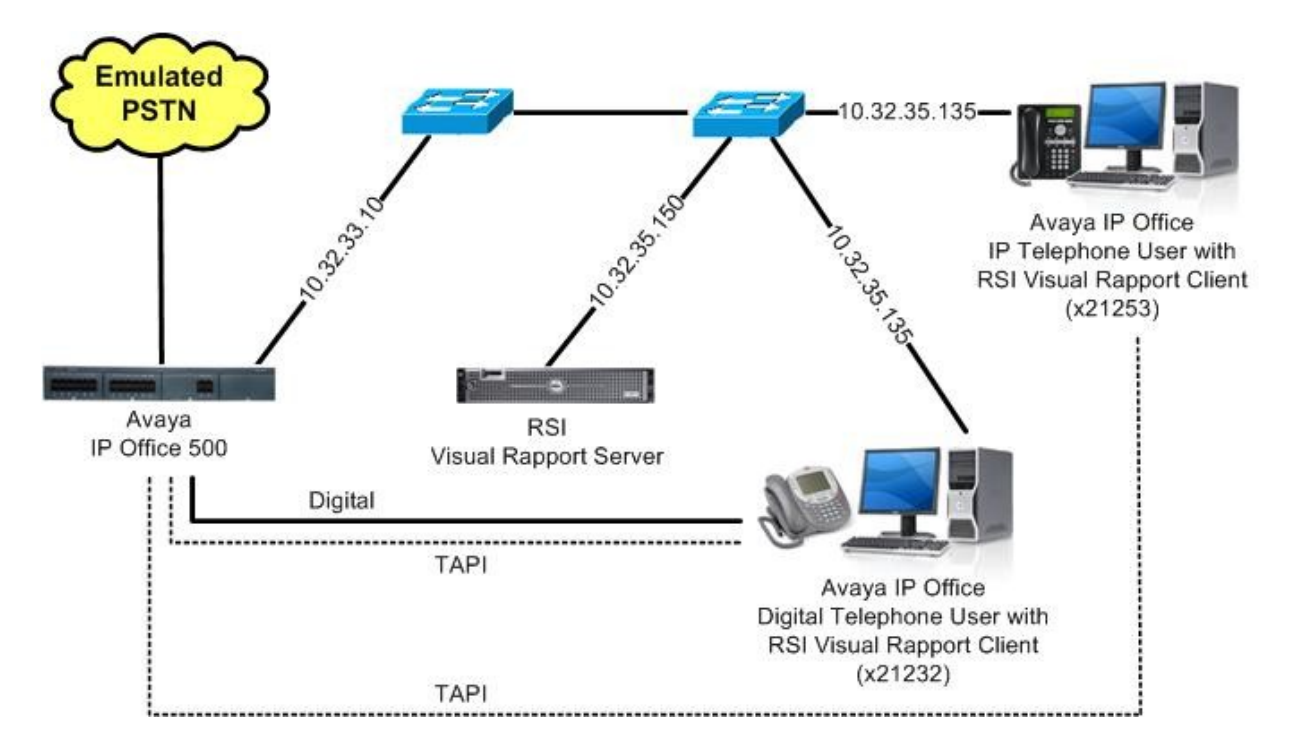

### 3. Equipment and Software Validated

The following equipment and software were used for the sample configuration provided:

| Equipment                                                               | Software         |
|-------------------------------------------------------------------------|------------------|
| Avaya IP Office IP500                                                   | 6.0 (8)          |
| Avaya 5420 Digital Telephone                                            | NA               |
| Avaya 1600 Series IP Telephones (H.323)                                 | 1.21             |
| RSI Visual Rapport Server on<br>Windows 2003 Server with Service Pack 2 | 2.16             |
| RSI Visual Rapport Client<br>• Avaya IP Office TAPI3 Driver (tspi3w)    | 2.16<br>1.0.0.17 |

# 4. Configure Avaya IP Office

This section provides the procedures for configuring Avaya IP Office.

From a PC running the Avaya IP Office Manager application, select **Start > Programs > IP Office > Manager** to launch the Manager application. Select the proper IP Office system, and log in with the appropriate credentials.

The Avaya IP Office R6 Manager screen is displayed. From the configuration tree in the left pane, select the first user extension shown in Section 2, in this case User > 21232.

Enter a desired value for **Password** and **Confirm Password**. Make a note of the values for **Name**, **Password**, and **Extension**, which will be used later to configure RSI Visual Rapport. Repeat this section for all RSI Visual Rapport users. In the compliance testing, two users with extensions of "21232" and "21253" were configured.

| 🎦 Avaya IP Office R6 Manager              | P500-Dev [6.0(8)]                                                       |                                                                                                    |                                          |
|-------------------------------------------|-------------------------------------------------------------------------|----------------------------------------------------------------------------------------------------|------------------------------------------|
| File Edit View Tools Help                 |                                                                         |                                                                                                    |                                          |
|                                           | 🖌 🎂 📔 IP500-Dev                                                         | User 21232 Extn21232                                                                                                   |                                          |
| IP Offices                                |                                                                         | Extn21232: 21232*                                                                                                    | 🖆 •   🗙   🗸   <   >                      |
|                                           | Button Programming Menu<br>Announcements Personal<br>User Voicemail DND | u Programming Mobility Phone Manager Options Hunt Gro<br>Directory<br>ShortCodes Source Numbers Telephony Forwarding D | up Membership<br>Dial In Voice Recording |
| ⊞ -17 Line (26)<br>⊡ -17 Control Unit (6) | Name                                                                    | Extn21232                                                                                                    |                                          |
|                                           | Password                                                                | ****                                                                                                    |                                          |
| NoUser<br>                                | Confirm Password                                                        | ****                                                                                                    |                                          |
|                                           | Extension                                                               | 21232                                                                                                    | =====                                    |
| 21232 Extn21232                           | Locale                                                                  |                                                                                                    |                                          |
| 21234 Extn21234                           | Priority                                                                | 5                                                                                                    | ~                                        |
| 21236 Extn21236                           | System Phone Rights                                                     | None                                                                                                    | × -                                      |
| 21238 Extn21238                           | Profile                                                                 | Basic User                                                                                                    | ~                                        |
| 21239 Exth21239                           |                                                                         | Receptionist                                                                                                    |                                          |
| 21241 Extn21241                           |                                                                         | Enable SoftPhone                                                                                                    |                                          |
| 21243 Extn21243                           |                                                                         | Enable one-X Portal Services                                                                                           |                                          |
| 21250 Extn21250                           |                                                                         | Enable one-X TeleCommuter                                                                                              | ~                                        |

# 5. Configure RSI Visual Rapport Server

This section provides the procedures for configuring the RSI Visual Rapport Server. The procedures include the following areas:

- Launch Visual Rapport Server
- Administer group
- Administer users
- Administer communication

#### 5.1. Launch Visual Rapport Server

From the Visual Rapport Server, select Start > All Programs > RSI > Visual Rapport for TAPI > Server to display the RSI Visual Rapport Server screen. Select Tools > Directory Services from the top menu.

| RSI Visual Rapport Server                    | × |
|----------------------------------------------|---|
| <u> E</u> ile <u>T</u> ools <u>H</u> elp     |   |
| Communication Services are currently:<br>OFF | 2 |

#### 5.2. Administer Group

The **RSI Visual Rapport Server – Directory Services** screen is displayed next. In the upper left pane, enter a desired **Group Name**, and click the **Post edit** icon circled below.

| 💣 RSI Visual Rapport Server - Di     | irectory Services |             |                                |            |           |          |     |
|--------------------------------------|-------------------|-------------|--------------------------------|------------|-----------|----------|-----|
| Group Name                           | User Id           | Family Name | Given Name                     | Nick Name  | Email     | TAPI     | Ext |
|                                      |                   |             |                                |            |           |          |     |
|                                      |                   |             |                                |            |           |          |     |
| $\sim$                               |                   | 1           | 1                              |            | 1         |          | •   |
| + × e                                | •+                |             | <u> </u>                       | S.         | 8         | <u>ج</u> |     |
| User Account Details Visible Extensi | ion List          |             |                                |            |           | -        |     |
| Extension: User Id                   | : [               | Pass        | sword:                         |            | Confirm:  | j        |     |
| Administrative Group                 | c [               | 1           | <ul> <li>Display Na</li> </ul> | ame:       |           | 1        |     |
| Given Name                           | :                 |             | Family Na                      | ame:       |           |          |     |
| Email                                | :                 |             |                                |            |           |          |     |
| Comment                              |                   |             |                                |            |           |          |     |
|                                      |                   |             |                                |            |           |          |     |
|                                      |                   |             |                                |            |           |          |     |
| 0                                    | 🔽 Insta-Messagin  | g Enabled   | M AI                           | ow Privacy | Monitored |          |     |

#### 5.3. Administer Users

In the bottom pane, select the User Account Details tab.

For Extension, enter the first user extension from Section 4. Enter desired values for User Id, Password, Confirm, and Display Name. Retain the default value in the remaining fields, and click the Post edit icon circled below.

| 🖥 RSI Visual Rapport Server - Di     | rectory Services |             |                                |                |          | _        |          |
|--------------------------------------|------------------|-------------|--------------------------------|----------------|----------|----------|----------|
| Group Name                           | User Id          | Family Name | Given Name                     | Nick Name      | Email    | TAPI     | Ext      |
| Dept1                                | * user21232      |             |                                |                |          | ×        |          |
|                                      |                  |             |                                |                |          |          |          |
|                                      |                  |             |                                |                |          |          |          |
| +   -   ×   ×   e                    |                  | 1           | - (                            | 1              | ×        | <u>ح</u> | <u> </u> |
| User Account Details Visible Extensi | on List          |             |                                |                |          |          |          |
| E                                    |                  |             |                                |                | C (      | _        |          |
| Extension: 21232 User Id:            |                  | Pas         | sword:                         |                | Confirm: |          |          |
| Administrative Group:                | Dept1            | -           | <ul> <li>Display Na</li> </ul> | ame: User 2123 | 2        |          |          |
| Given Name:                          |                  |             | Family Na                      | ame:           |          |          |          |
| Email                                | :                |             |                                | NC .           |          |          |          |
| Comment                              | :                |             |                                |                |          |          |          |
|                                      |                  |             |                                |                |          |          |          |
|                                      |                  |             |                                |                |          |          |          |
|                                      | NS               |             |                                |                |          |          |          |

Repeat this section to add all users. In the compliance testing, two users with extensions "21232" and "21253" were added as shown below.

| 💣 RSI Visual Rapport Server - D                  | irectory Services      |             |                        |                |                     |      |    |
|--------------------------------------------------|------------------------|-------------|------------------------|----------------|---------------------|------|----|
| Group Name                                       | User Id                | Family Name | Given Name             | Nick Name      | Email               | TAPI | E. |
| 1 Dept1                                          | user21232              |             |                        | User 21232     |                     | X    | 8  |
|                                                  | 👔 🕨 user21253          |             |                        | User 21253     |                     | ×    |    |
|                                                  |                        |             |                        |                |                     |      | -  |
|                                                  | • • •                  |             |                        |                |                     |      | ÷  |
| +   -   ×   ×   0                                | - +                    |             | -                      | et i           | 8                   | C,   |    |
| Extension: 21253 User lo<br>Administrative Group | : user21253<br>: Dept1 | Pas         | sword: 🛛 🔭 🔨 Display N | ame: User 2125 | Confirm: *****<br>3 |      |    |
| Given Name                                       |                        |             | Family N               | ame:           |                     |      |    |
| Emai                                             | :                      |             |                        |                |                     |      |    |
| Commen                                           | :                      |             |                        |                |                     |      |    |
|                                                  |                        |             |                        |                |                     |      |    |
|                                                  |                        |             |                        |                |                     |      |    |
|                                                  | 🔽 Insta-Messaging      | ; Enabled   |                        | low Privacy    | 🔽 Monitored         |      |    |

#### 5.4. Administer Communication

From the **RSI Visual Rapport Server** screen shown in **Section 5.1**, select **Tools > Options** from the top menu to display the **Options** screen. Check **Unicast Communications**. Note that the method of communication between the server and client can be either unicast or multicast. In the compliance testing, the unicast method was used.

| Options                                        |                                                                                                    |        |
|------------------------------------------------|----------------------------------------------------------------------------------------------------|--------|
| Communications Server Identific                | cation Administrative Contact Security Telnet CDR                                                      |        |
| Unicast Communications<br>Server Port(s): 9030 | Multicast Communications (Group Address):<br><u>224 . 0 . 39 . 255</u><br>Use Broadcast Communications |        |
| Thternet Protocol <u>S</u> tatus               | ОК                                                                                                    | Cancel |

The RSI Visual Rapport Server screen is displayed again. Click on the flip switch.

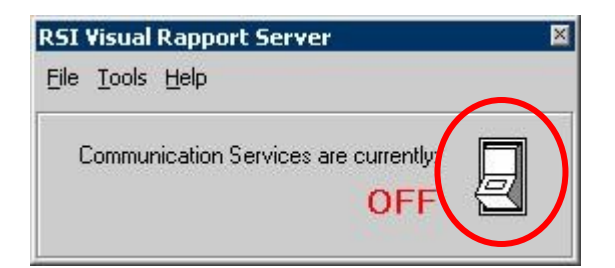

The Communication Services are activated as shown below.

| RSI Visual Rapport Server             | × |
|---------------------------------------|---|
| <u>File Tools H</u> elp               |   |
| Communication Services are currently: |   |

# 6. Configure RSI Visual Rapport Client

This section provides the procedures for configuring the RSI Visual Rapport Client. The procedures include the following areas:

- Administer TAPI driver
- Launch Visual Rapport Client
- Administer messaging configuration
- Administer TAPI configuration

#### 6.1. Administer TAPI Driver

From the Visual Rapport Client, select Start > Control Panel > Phone and Modem Options, to display the Phone and Modem Options screen. Select the Avaya IP Office TAPI3 Service Provider entry under the Advanced tab, and click Configure.

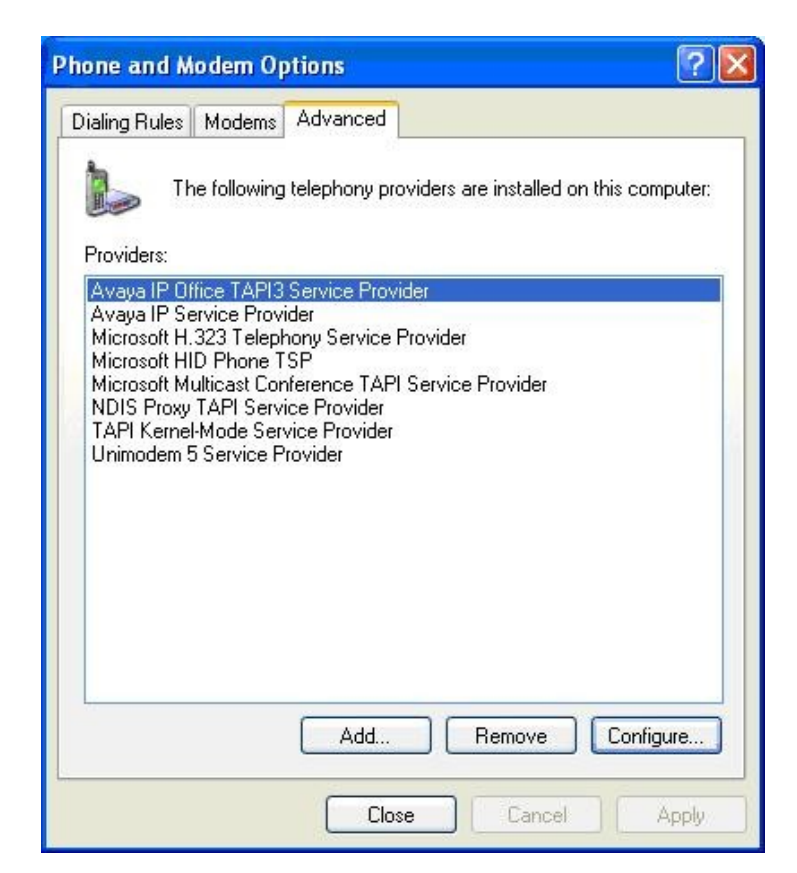

The Avaya TAPI3 configuration screen is displayed. For Switch IP Address, enter the IP address of Avaya IP Office. Select the radio button for Single User. For User Name and User Password, enter the corresponding IP Office user name and password from Section 4. Reboot the Visual Rapport Client PC.

| aya TAPI3 confi   | guration             |    |
|-------------------|----------------------|----|
| Switch IP Address | 10.32.33.10          | OK |
| Single User       |                      |    |
| User Nam          | e Extn21232          |    |
| User Passwor      | a 📶                  |    |
| C Third Party     |                      |    |
| Switch Passwor    | d                    |    |
|                   | 🗖 Ex Directory Users |    |
|                   | 🗖 WAV Users          |    |
|                   |                      |    |

### 6.2. Launch Visual Rapport Client

From the Visual Rapport Client, select **Start > Programs > RSI > Visual Rapport for TAPI > Client** to display the **RSI Visual Rapport Client** screen.

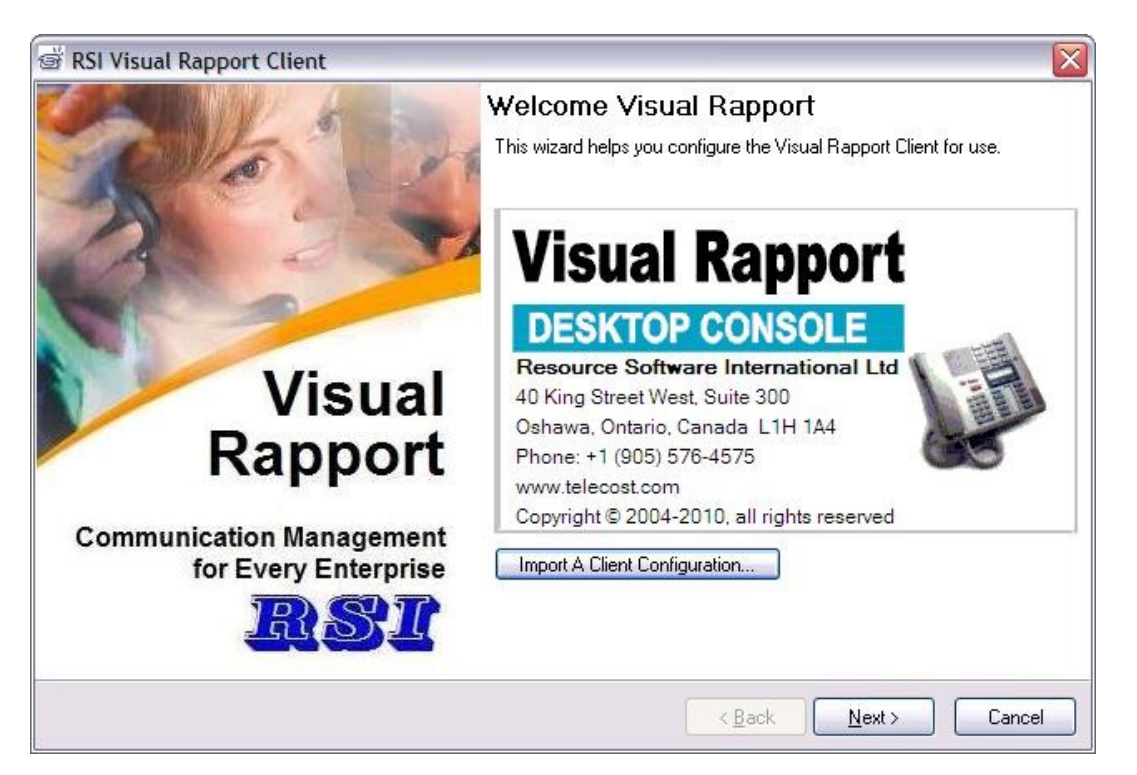

#### 6.3. Administer Messaging Configuration

The **Messaging Configuration** screen is displayed. For **Visual Rapport Server Address**, enter the IP address of Visual Rapport Server. Retain the default values in all remaining fields.

| sual Rapport Server Addr | ess: 10.32.35.150 | 1.1                 |                       |      |
|--------------------------|-------------------|---------------------|-----------------------|------|
| Unicast Communica        | tions             | Multicast Gro       | up Address:<br>39 255 |      |
| Server Port(s):          | 9030              |                     | deast Communications  |      |
| client Fot(s).           | 13031             |                     |                       |      |
| Test Insta-Message Conf  | iguration ⊻ie     | w Server Properties | Thernet Protocol Sta  | atus |

#### 6.4. Administer TAPI Configuration

The **TAPI Configuration** screen is displayed next. Select "Avaya IP Office TAPI3 Service Provider" from the drop-down list. Select **Callable**, **Internal**, and **Owner** as shown below. Retain the default values in the subsequent screens to complete the configuration.

| RSI Visu  | ial Rapport   | Client     |            |                                |
|-----------|---------------|------------|------------|--------------------------------|
| API Co    | onfigura      | tion       |            |                                |
|           |               |            |            |                                |
| lephony ( | Service Provi | der (TSP): | Avaya IP O | ffice TAPI3 Service Provider   |
| Hide      | Callable      | Internal   | Owner      | Appearance Name                |
|           | X             | X          | X          | IP Office Phone: 21232 - 21232 |
|           |               |            |            |                                |
|           |               |            |            |                                |
|           |               |            |            |                                |
|           |               |            |            |                                |
|           |               |            |            |                                |
|           |               |            |            |                                |
|           |               |            |            |                                |
|           |               |            |            |                                |
|           |               |            |            |                                |
|           |               |            |            |                                |
|           |               |            |            |                                |
|           |               |            |            | Z Back Nouth Canad             |

## 7. General Test Approach and Test Results

The feature test cases were performed manually. Incoming calls were made to the users to verify proper screen pop, and manual call controls from the agent desktops.

The serviceability test cases were performed manually by disconnecting/reconnecting the Ethernet cable to the RSI Visual Rapport Client.

The verification of tests included checking of proper states at the user telephones and desktop screens, and of reviewing the TAPI log file from the RSI Visual Rapport Client.

All test cases were executed and passed.

### 8. Verification Steps

This section provides the tests that can be performed to verify proper configuration of Avaya IP Office and RSI Visual Rapport.

From the Visual Rapport Client, select **Start > Programs > RSI > Visual Rapport for TAPI > Client** to display the **RSI Visual Rapport Client** screen. Enter the appropriate user ID and password from **Section 5.3**.

| 💣 RSI Visual R | tapport C           | lient     |   |                |          | X      |
|----------------|---------------------|-----------|---|----------------|----------|--------|
| Sign In        |                     |           |   |                |          |        |
| U              | ser Id:<br>assword: | user21232 | - | ×              |          |        |
|                |                     |           |   |                |          |        |
| -              |                     |           |   | < <u>B</u> ack | <u> </u> | Cancel |

The screen below is displayed next. Verify that the user ID is displayed in the lower right corner of the screen.

| Enterprise | 9             | Status     | Ext.  | Family Name    | Given Name | Remote Number | Remote Name |
|------------|---------------|------------|-------|----------------|------------|---------------|-------------|
|            | 1             |            | 21233 |                |            |               | k           |
|            | •             |            |       |                |            |               |             |
|            | I             |            |       |                |            |               |             |
| Display    | Remote Number | Remote Nar | ne    | Call Direction | Trunk      | Call State    |             |
| ppearance  |               |            |       |                | LIA.       |               |             |

Make an incoming trunk call to the user. Verify that an entry is displayed in the **Call Display** section with relevant information. Right click on the entry and select "Answer".

| Eile Iools Help<br>Extensions Telephone Call H<br>Enterprise<br>Dept1 | listory Persor | nal         | Ext   | Carolin Marrie    | 1          | 1             |             |
|-----------------------------------------------------------------------|----------------|-------------|-------|-------------------|------------|---------------|-------------|
| Extensions Telephone Call H<br>Enterprise<br>Dept1                    | listory Persor | nal         | Ext   | Could Marrie      | (          | 1             |             |
| Enterprise                                                            | Status         |             | Ext   | Condition Manager | 1          | 7             | 4           |
| - Dept1                                                               |                |             | - II. | Family Name       | Given Name | Remote Number | Remote Name |
|                                                                       |                | Offline     | 21253 |                   |            | 1             |             |
| Call Display                                                          |                |             |       |                   |            |               |             |
| Appearance Remote Nu                                                  | umber          | Remote Name |       | Call Direction    | Trunk      | Call State    |             |
| 21232 908848500                                                       | 01             |             |       | Inbound           | 65535.6553 | Offering      |             |

Verify that the user telephone is connected to the caller, and that the **Call State** is updated to "Connected", as shown below.

| Enterprise              | St            | tatus       | Est. | Family Name    | Given Name | Remote Number | Remote Name |
|-------------------------|---------------|-------------|------|----------------|------------|---------------|-------------|
|                         |               |             |      | ••••••         |            |               |             |
|                         | <b>I</b>      |             |      |                |            |               |             |
| l Display               | •             |             |      |                |            |               |             |
| l Display<br>Appearance | Remote Number | Remote Name |      | Call Direction | Trunk      | Call State    |             |

# 9. Conclusion

These Application Notes describe the configuration steps required for RSI Visual Rapport to successfully interoperate with Avaya IP Office. All feature and serviceability test cases were completed.

### 10. Additional References

This section references the product documentation relevant to these Application Notes.

- 1. IP Office 6.0 Documentation CD, February 2010, available at http://support.avaya.com.
- 2. Visual Rapport Server, available on the RSI Visual Rapport Server as part of installation.
- 3. Visual Rapport Client, available on the RSI Visual Rapport Client as part of installation.

#### ©2010 Avaya Inc. All Rights Reserved.

Avaya and the Avaya Logo are trademarks of Avaya Inc. All trademarks identified by  $\mathbb{R}$  and  $^{TM}$  are registered trademarks or trademarks, respectively, of Avaya Inc. All other trademarks are the property of their respective owners. The information provided in these Application Notes is subject to change without notice. The configurations, technical data, and recommendations provided in these Application Notes are believed to be accurate and dependable, but are presented without express or implied warranty. Users are responsible for their application of any products specified in these Application Notes.

Please e-mail any questions or comments pertaining to these Application Notes along with the full title name and filename, located in the lower right corner, directly to the Avaya DevConnect Program at <u>devconnect@avaya.com</u>.